### 宜信普泽招商银行卡开户流程

| npay O Cheix XanApp - 豐慶<br>愛 童信篇译器会死上交易。 × |              |                           | B • B • D 4                   | • 月間(P) • 安全(S) • | I#(0) • |
|---------------------------------------------|--------------|---------------------------|-------------------------------|-------------------|---------|
| ·····································       | 点击旧刘览器右上角的工具 | 400-60                    | 99-200                        |                   |         |
| <b>基金</b> 在线                                | 0            | 型示基金交易<br>证件关型 身份证<br>身份证 | 登录基金交易系统<br>证件共型 身份证 •<br>身份证 |                   | F11     |
| 理财勘此简单                                      |              | 2726                      | 6975 p-+                      | 建议用块(li)          |         |
|                                             | 2 Mary       | 0.9883                    |                               |                   |         |

2.如下设置

第二步:在弹出窗口点击"隐私-取消勾选启用弹出窗口阻止程序" 第三步:点击"安全-受信任的站点-站点"

|                                                                          | Interne                    | t选项                       |                       | ? ×                      |          | -             |                                      |                    | Interne                                                                                                    | t选项           |                        | ?                 |
|--------------------------------------------------------------------------|----------------------------|---------------------------|-----------------------|--------------------------|----------|---------------|--------------------------------------|--------------------|----------------------------------------------------------------------------------------------------|---------------|------------------------|-------------------|
| 戰规 安全 隐私 内容                                                              | 译 连接                       | 程序                        | 高级                    |                          | 繁规       | 安全            | 网络私                                  | 内容                 | 達接                                                                                                    | 程序            | 激级                     |                   |
| 设置<br>透择 Internet 区域设置。<br>中<br>- 阻止没有晰<br>- 現止没有晰<br>- 現此没有秘<br>- 限制没有经 | 鼁隐私策略的<br>尔明确同意刻<br>尔默许就保持 | )第三方 Ci<br>保存你的I<br>你的联系( | ookie<br>联系信息<br>實意的第 | 的第三方 Cookie<br>三方 Cookie | 选择<br>In | -^®<br>ternet | 城以查看或<br>本均<br>Intra<br>的站式<br>区域包含《 | 更改安全<br>B<br>het   | <ul> <li>23</li> <li>(400)</li> <li>点</li> <li>第一步</li> <li>(450)</li> <li>(460)</li> <li>(460)<!--</td--><td>受限制</td><td>9<br/>则的站<br/>点<br/>成文件的网</td><td></td></li></ul> | 受限制           | 9<br>则的站<br>点<br>成文件的网 |                   |
| 站点(S) 导                                                                  | 入(1)                       | 高级(                       | V)                    | 默认值(D)                   | ia.      | 译<br>E城的s     | 区域中有所<br>安全级别(L)<br>自定义              | ]\$&.              |                                                                                                    |               |                        |                   |
| <ul> <li>从不允许网站请求你的物制</li> <li>建出家口組止程序</li> </ul>                       | 湮位職(L)                     |                           |                       | 清除站点(C)                  |          |               | 自定》<br>- 要更                          | 设置<br>改设置,<br>用推荐的 | 请单击"自<br>设置,请                                                                                                    | 目定义级目<br>第二十章 | 则"<br>人级别"             |                   |
| <ul> <li>□ 启用弹出窗口阻止程序(8)</li> <li>InPrivate</li> </ul>                   | 取消勾                        | 选                         |                       | 设置(E)                    | C        | ]启用(<br>Inter | 保护模式(要<br>net Explor                 | 求重新启<br>er)(P)     | 动<br>6                                                                                                    | 自定义级          | 別(C)                   | 默认级别(D)           |
| T InDrivate WINDPART                                                     | 開工具栏和                      | 扩展(T)                     |                       |                          |          |               |                                      |                    |                                                                                                    | 12.65 20      |                        | THERE I IS BEILIN |

3.在输入框内输入 https://service.allinpay.com, 点击"添加";

| Internet 选I                                                                                                    | φ <b>* 1</b>                                                  | Internet 选项 f                                                |
|----------------------------------------------------------------------------------------------------|---------------------------------------------------------------|--------------------------------------------------------------|
| 受信任的站点                                                                                                    |                                                               | 常规 安全 隐私 内容 连接 程序 高级                                         |
| 可以活加約期除該区域的网站。该区域<br>全设置。 等該网站活加到区域(D):                                                                                                    | 中的所有网站都使用区域的安                                                 | 选择一个区域以查看或更改安全设置。                                            |
| https://service.allinpay.com                                                                                                    | 添加(A)                                                         | Intranet 렸 렸                                                 |
| Witter 第一步输入网址                                                                                                    | 第二步添加                                                         | 受信任的站点 站点(S)                                                 |
| https://*.abchina.com<br>https://www.95599.cn<br>https://www.95599.sh.cn<br>https://www.abchina.com                                                                                                    | ▲<br>●<br>●<br>●<br>●<br>●<br>●<br>●<br>●<br>●<br>●<br>●<br>● | 该区域包含你确信不会损害你的计算机或文件的网<br>站。<br>该区域中有网站。<br>该区域的安全级别(1)      |
| 2] 对该区域中的所有站在要求服务器验证(http                                                                                                    | ×)(S)<br>关闭(C)<br>第三歩关闭                                       | 自定义设置<br>自定义设置<br>- 要更改设置,请单击"自定义级别"<br>- 要使用维荐的设置,请单击"款认级别" |
| □ 启用保护模式(要求重新启动<br>Internet Explorer)(P) 自定义                                                                                                    | 级别(C) 默认级别(D)                                                 | □ 启用保护模式(要求重新启动<br>Internet Explored)(0) 自定义级别(C) 默认级别(D)    |
| 125                                                                                                    | (本区城重要力計()の別(の)                                               | (2001年1月1日)<br>(2001年1月1日)<br>(2001年1月1日)                    |
| 機定                                                                                                    | ] <b>取満</b> 应用(A)                                             | <b>最</b> 后点击确定,完成设置<br><b>确定</b> 取消 应用(A)                    |
| 定招行卡,填写开户到                                                                                                    | 资料                                                            | ગે વે ચે ચે ચે ચે 🔺                                          |
| <ul> <li>工商银行</li> <li>二大規行</li> <li>二、一</li> <li>一</li> <li>一</li> <li>一</li> <li>一</li> <li>一</li> <li>一</li> <li>一</li> <li>一</li> <li>一</li> <li>一</li> <li>二</li> <li>二</li> <l< td=""><td>中支銀行 新女銀行</td><td></td></l<></ul> | 中支銀行 新女銀行                                                     |                                                              |
|                                                                                                    | 10万,日交馬騎不繼过1000万。                                             |                                                              |
| <ul> <li>需要开選网上線行。开選网上交易后。</li> <li>清编入/选择与您在银行开户时再份证</li> </ul>                                                                                                    | ·系統会将拒領者的银行卡与基金交易<br>(位款一款的证件号码进行验证。                          | 1勝号即定,该銀行卡将是發词者进行阿上基金交易唯一的通顧支付(招行銀行卡)                        |

| ·自2014年11月24日記。相 | 商银行下申购。定都 | 唐军间的 | 盖为T桥。                      |
|------------------|-----------|------|----------------------------|
| 请正确填写您的银行卡信息(    | "为多填项):   |      |                            |
| "开卡人真实姓名         |           |      |                            |
| "相行卡类型           | 招商提行 -    |      |                            |
| "银行卡卡号           | 1         |      | ◎ 只能是描记卡·奇斯和国用卡不能用于描述同上交易! |
| "证件类型            | 身份证 👻     |      |                            |
| "证件号码            |           |      |                            |
| "注册登记机构(TA)      | 遗选择       | (*)  |                            |

a a

5.点击继续进行身份验证

| 100  |      | - |   | the second second second second second second second second second second second second second second second se | and the latest        | And the second |
|------|------|---|---|----------------------------------------------------------------------------------------------------|-----------------------|----------------|
| 1.20 |      |   | - | WORLD' I A                                                                                                    | and the second second | TR. 101        |
| C182 | 0.41 |   | - | N MILL -                                                                                                    | and the second        | 1.00           |

| 然将老边拥行卡利克的系统进行性情报证 |
|--------------------|
|                    |

8.8 2.5

# 6.填写银行预留手机号,必须与银行端预留一致

★ RMIDFAILNET

| 0                                                                               | 用 <b>户面的NU</b>                                                  | - 0 ROSOM                                                                                                    |
|---------------------------------------------------------------------------------|-----------------------------------------------------------------|----------------------------------------------------------------------------------------------------|
| 2<br>10<br>10<br>10<br>10<br>10<br>10<br>10<br>10<br>10<br>10<br>10<br>10<br>10 | 的線行:  ③  意意意度<br>自用户:  意図意序投資額引(北京) 新展公司<br>入始長:<br>行手号:<br>単分正 | <ul> <li>- 研究291356(1952112/平均57/日27/明研究<br/>/ 一一年的58, 清朝年時以後月進<br/>- 出物出版日以2月4人1986/01月(01月)</li> <li>- 他成品版日前即日起时,在本位到時度之<br/>- 的《品版日前的日前的日期)</li> <li>- 出版時時日間2日, 現面的出版時分以近</li> </ul> |
|                                                                                 | Frite:<br>第7                                                    | 手机号,必须观察行动矫留一致                                                                                                    |
| 医内痛制的                                                                           | <b>1</b> 2                                                      |                                                                                                    |

# 7.实名认证,等待电话回拨

| 金融支付专家                                                                                            | 20-juni####### : 95136                                    |
|---------------------------------------------------------------------------------------------------|-----------------------------------------------------------|
| ① 用户告约的0、 —— ② 银行信号反馈 ✓ 每日实名以证成功、等待电话问题和证券单                                                       | 💿 rendratar                                               |
| - 孤四期行: ④ 新東代介<br>医均局外: 查询算课程投资期时(北东)考察公司<br>持卡人姓名: ●●●<br>相任于中国: ●●●<br>征件考验: ●●●●<br>手机局: ●●●●● | <ul> <li>电场和154629421313时投行1000/号码进行1000/号码进行10</li></ul> |

8.填写普泽开户资料

| 11.勾远投资有权益须知与: | 父勿忉�� |
|----------------|-------|
|                |       |

林本地记后有规定时,于我用课后来协议中具发出于正义;

1、利止灾患;指甲方通过之力利止灾患多病因行并加引起业饮息。该是激励或其他相关业务的交易力式。

| 11 勾选投资者权益须知与交易协议 |
|-------------------|
| 11.马起汉贝伯依血次相与又勿伤及 |

依法成为79001 用一条 相关:

\*州中朝行全的 中国工商制行

《羊刺鸟前 \*Detail \*#RIE #8550-6

委留职系方式

\* 2.88

|            | ·####                                                 | 108022                                               |                                        |                                    |                          |               |
|------------|-------------------------------------------------------|------------------------------------------------------|----------------------------------------|------------------------------------|--------------------------|---------------|
|            | *******                                               | O ME O She C                                         | DATE O TRA                             |                                    |                          |               |
|            | 1033                                                  | #8 ¥                                                 | 2222 2122                              |                                    |                          |               |
|            | 成為外部所在                                                | 10.00                                                |                                        |                                    |                          |               |
|            | 电影正是在水子基本的管理的<br>基本的400年40月13日。10<br>"通知何有考虑他们开门段"。10 | 的别人就在,我们做要对此<br>单基本内的特切大干包的时<br><b>们除来受能力,语言道</b> :5 | 完装进行过起考试开展,面<br>起单关力,系统会算过过短<br>4数将重调直 | nnomithafhalaistea<br>1875 - Graft | 王力,在嘉嘉以中時时,王后立时过的汉政帝王之和  |               |
|            | ##ma                                                  |                                                      |                                        |                                    |                          |               |
|            | <b>実証言係差企委員を収益係</b>                                   |                                                      |                                        |                                    |                          |               |
|            |                                                       |                                                      |                                        |                                    |                          |               |
| 10         |                                                       |                                                      |                                        |                                    |                          |               |
| 8 · 8 #P\$ |                                                       | A-ROLL                                               |                                        |                                    | §•⊡ ⊇⊜•x                 | 10. 520. IAU. |
|            | 重要的改                                                  |                                                      |                                        |                                    |                          |               |
|            | 直信雪库基金委员老权公保?                                         | 4                                                    |                                        |                                    |                          |               |
|            |                                                       |                                                      |                                        |                                    |                          | 0             |
|            | <b>建筑的第三条件</b> 上1                                     |                                                      |                                        |                                    |                          |               |
|            | Berlevele and                                         | grazzientk, si74                                     | Pippenter, ander                       | Registion (Marthan)                |                          |               |
|            | 一,基金的基本短期                                             | and weather the set of                               |                                        |                                    |                          |               |
|            | 13 什么是建金                                              |                                                      |                                        |                                    |                          |               |
|            | <b>日秋的市田山(市内田山</b>                                    | a) ARTEINSALO                                        | HARRANSARY.                            | ·永乐,市川市200万。由高业扶助                  | 人扶助,盖山雪閒人雪閒。以自有面白的水油油作证券 | e.            |
|            | 说的一种和蓝色草。 月起来的                                        | 1的真言极势力式。                                            |                                        |                                    |                          |               |
|            | (二) 凝集有數量。 橫原、                                        | 解散非政切其它全貌工具                                          | ALCONEX 304                            |                                    |                          |               |
|            |                                                       | 1-3r Mil                                             | # 10 M                                 | 接行發展政策                             |                          | -             |
|            | 室員香莽是全國上交易的说                                          |                                                      |                                        |                                    |                          |               |
|            |                                                       |                                                      |                                        |                                    |                          | 6             |
|            |                                                       |                                                      |                                        |                                    |                          |               |
|            | 型力: 但西人                                               |                                                      |                                        |                                    |                          |               |
|            | この1 岩道管保持法国同4.3                                       | 1家))) 南韓正明(                                          |                                        |                                    |                          |               |

为了力使甲方至乙方为使盐业交易业务、甲乙式方用美智关注道、这些的规定、工事公共、公平、创新的成功和用利用利,就乙方为甲方规则用上交易服务员就被和其服

|                 | "具件笔石                  |               |                                     |
|-----------------|------------------------|---------------|-------------------------------------|
|                 | "证件资源                  | Anc           |                                     |
|                 | -12(#1444)             |               |                                     |
|                 | * 性利                   | O X © #       |                                     |
|                 | "出生日期                  | V907 620000 🔛 |                                     |
|                 | " 臣仲有别刻                | mie-m-16      |                                     |
|                 | · 1536                 | 112           |                                     |
|                 | HORE BREETER           | -             |                                     |
|                 | 关度研究手续直                |               |                                     |
|                 | * 銀行卡袋型                | 中間工程続け        |                                     |
|                 | - 18/7 6 5 8           |               |                                     |
| 9.              |                        |               |                                     |
| 日 # # # # # # # | 计算过载互用户资料 = 一册中国工商银行新一 | -RPLE -       | 局 · □ □ □ # · 克動田 · 安全田 · IA田 · ● · |
|                 | 关联保行卡结查                |               | 7                                   |
|                 | "時行中英型                 | 1511100       |                                     |
|                 | 100110                 |               |                                     |

👾 北方市 💾 中国工商综合经历有等公司北京市分行营业部

| IP学業に進展并戶資料 × 数中面工商銀行第一代用上               | 道・田 (3 毎・詳細約・R±G・IA) |
|------------------------------------------|----------------------|
| 🖽 an antenanten                          | 🖨 unas 🖂 nenti       |
| 宜信普泽                                     | 400-6099-500         |
| 国政管律憲金码上可户                               |                      |
| 第一多:操行卡教情验说 第二步:监狱时户资料 第三步:读贤文基密码        |                      |
| 清決支援衛托戶登員,動使發展者間,得信得400.0009.000("加級指導): |                      |
| <b>来户人身份信息</b>                           |                      |
| X/ ANDLA                                 |                      |

×

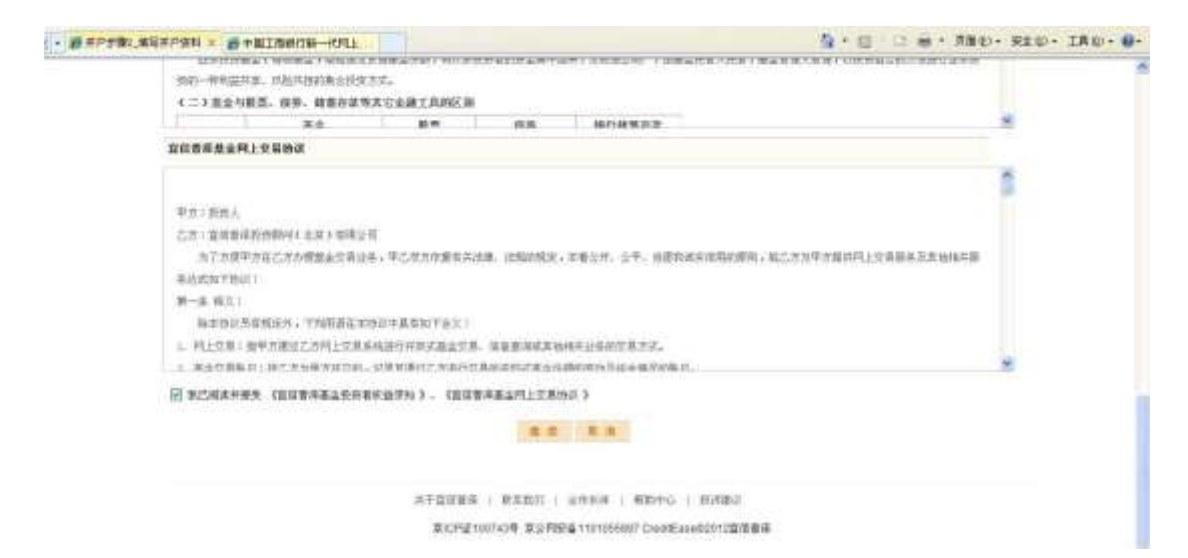

#### 12.填写风险调查问卷

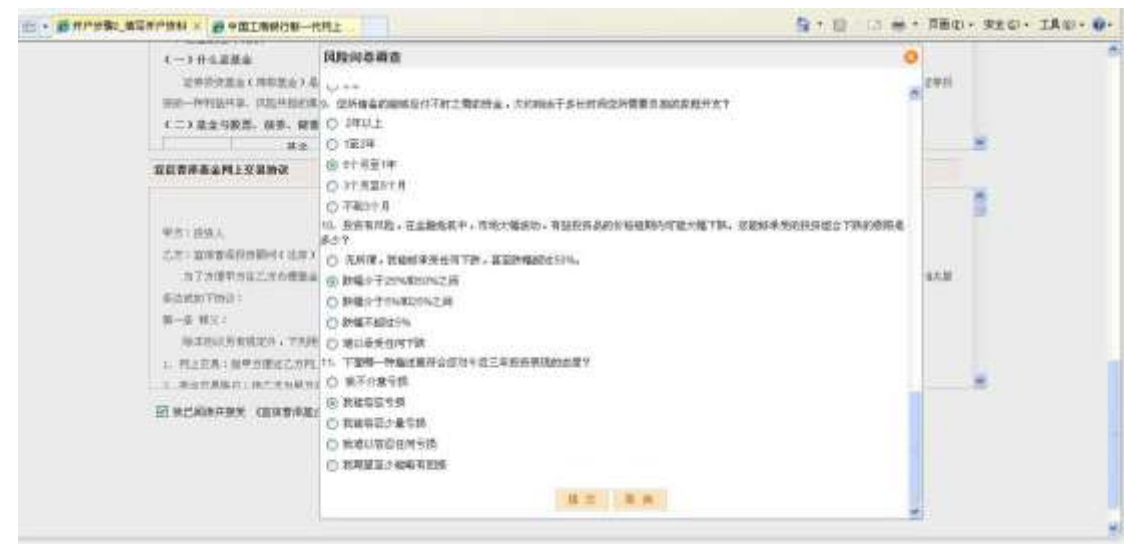

#### 13.填写账户密码, 6-8 位数字或字母, 点击: "继续"

|                                                             | 💁 · 🔯 👘 · ADQ) · FRSI · |  |
|-------------------------------------------------------------|-------------------------|--|
| EI SK NARRANNER                                             | 🔓 2018 6                |  |
| 宜信普泽                                                        | 400-6099-500            |  |
| 宜國豐富建金國上年产                                                  |                         |  |
| ●→●:線行卡身份集架 第二多:並写开户登码 第三多:改变交易把码                           |                         |  |
| 这样长闲走面                                                      |                         |  |
| 12022824 *****                                              |                         |  |
| 1840.0.5 & E54                                              |                         |  |
| 重建。素料                                                       |                         |  |
| ■需要求:<br>互展空机为~4位数字或字唱。通过使用和人有描述的数字语言性力提供空码;<br>速度要求的化化的问题。 |                         |  |

14.开户完成

| E · #PRth | * ###IR#0#-#FE1                                                                                                    |                                                        | 5. · 🛛 🗆 🖶 · ЛЖФ - ЯХФ |
|-----------|----------------------------------------------------------------------------------------------------|--------------------------------------------------------|------------------------|
| E         | CONTRACTOR OF THE CONTRACTOR OF THE CONTRACTOR O |                                                        |                        |
| I         | 官信普泽                                                                                                    |                                                        | 400-6099-500           |
|           | 宣信言律基金网上开户                                                                                                    |                                                        |                        |
|           | 第一步:银行卡身鱼装证 第二步:前班开户算利                                                                                                    | 第三步:我們交易來時                                             |                        |
|           | 尊敬的 <mark>王王</mark> 元士 :                                                                                                    |                                                        |                        |
|           | 基素製式成功型文元印申请:<br>曾己成功型文页指言作其全网上文基集户申请。<br>型現在即可望是(費業部時为整开户时者首的文                                                                                                    | 在两个工作日后登录网上交易登调并户是否成功。<br>1899),客户可以、中期由宣信营业代始的要金产品,如1 | 12开户头来,第35、中国中语无效1     |
|           |                                                                                                    | H X H                                                  |                        |